## **Book onto Contemporary Issues**

The first step to getting started is to login to your swimming.org account:

1. In your browser (Chrome, Internet Explorer or Firefox – although we recommend the use of Chrome if possible), type the following into the address bar and select **Login**:

| S Log In   The Swim England Io | denti × +                                 |                          | - Streetwood                 | *18               |  |  |  |
|--------------------------------|-------------------------------------------|--------------------------|------------------------------|-------------------|--|--|--|
| ← → C <u>https://w</u>         | ww.swimming.org/ios/                      |                          |                              |                   |  |  |  |
| SwimEngland Mem                | bers Learning to Swim Just Swim! Competit | ive Swimming Masters Div | ing Synchro Water Polo More▼ | Login/l egister 🔍 |  |  |  |
| swimming.org                   |                                           |                          |                              |                   |  |  |  |
|                                | L                                         | og In                    |                              |                   |  |  |  |
|                                |                                           |                          | ۵                            |                   |  |  |  |
|                                |                                           |                          | <b>A</b>                     |                   |  |  |  |
|                                | Remember me                               | Login                    |                              |                   |  |  |  |
|                                |                                           | Logiii                   |                              |                   |  |  |  |
| Forgot your password?          |                                           |                          |                              |                   |  |  |  |
| Register                       |                                           |                          |                              |                   |  |  |  |
| Swim Swimming                  |                                           |                          |                              |                   |  |  |  |

2. You will be presented with the swimming.org log in page. Please enter your login details and select **Login**. The page below should come up.

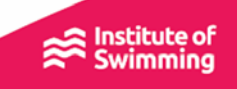

| <b>Book this cours</b> | se |
|------------------------|----|
| Price per place<br>£0  |    |
| ■ Book Place →         |    |

3. Scroll all the way down and select **Book Place** then **Checkout** 

| Items                                                                                                    |               |     |       |                |             |          |
|----------------------------------------------------------------------------------------------------|---------------|-----|-------|----------------|-------------|----------|
| Item                                                                                                    |               | Qty | VAT   | Price          | Total Price |          |
| Disney - Inspired Family Fun i-Learn - 09/04/2019<br>Using Voucher: Disney - Inspired Family Fun i-Learn |               | 1   | £0.00 | £0.00<br>£0.00 | £0.00       | ٥        |
|                                                                                                    |               |     | Sub-T | otal           |             | £0.00    |
|                                                                                                    |               |     | Vouch | ner Value      |             | £0.00    |
|                                                                                                    |               |     | VAT   |                |             | £0.00    |
|                                                                                                    |               |     | Tota  | ι              |             | £0.00    |
| 🏦 Empty Basket                                                                                           | Apply voucher |     |       |                |             | Continue |

4. Select Continue and then Continue to Checkout.

| $\Longrightarrow$                                                                                                    | Ready to continue?<br>Continue to Checkout |
|----------------------------------------------------------------------------------------------------|--------------------------------------------|
| <b>Thank you for your order!</b><br>Your order was placed 10/04/2019 10:07.<br>Your unique ID is <b>SBP7847</b> .<br>Please retain this for your records. |                                            |
| Return Home                                                                                                    |                                            |

5. Once checkout has been completed please scroll down and select **Return Home.** 

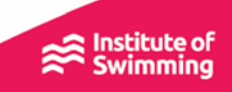

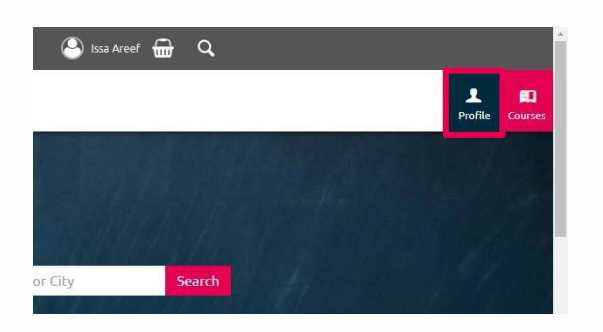

## 6. Select Profile on the top right corner

| ← Home            | Profile                                                                                        |         |           |                                              |            |         |
|-------------------|------------------------------------------------------------------------------------------------|---------|-----------|----------------------------------------------|------------|---------|
| 上 Profile         | Profile                                                                                        |         |           |                                              |            |         |
| Courses           | Current Courses I'm Delivering                                                                 |         |           |                                              |            |         |
|                   | You don't appear to have any current courses. Perhaps you'd like to see your previous courses. |         |           |                                              |            |         |
| 🔶 My Purchases    | Current Courses                                                                                |         |           |                                              |            |         |
| Personal Learning | Date                                                                                           | Time    | Course ID | Course Title                                 | Venue Name | City    |
| Testimonials      | 09/04/2019                                                                                     | 12:00am | 1683      | <u> Disney - Inspired Family Fun i-Learn</u> | Online     | i-learn |

7. Finally, select i-Learn to initiate the online learning

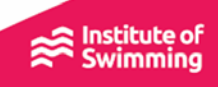